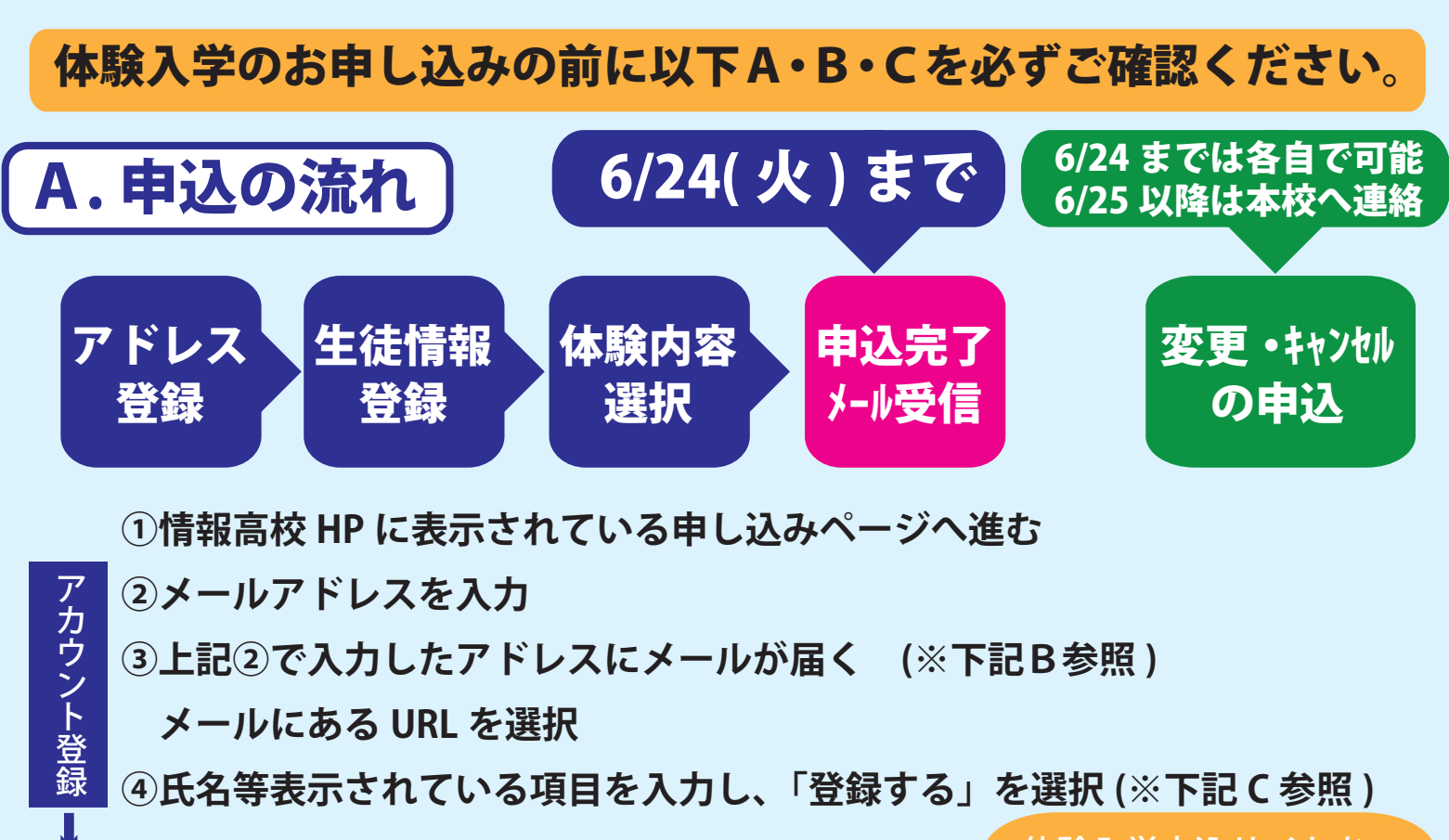

⑤希望する日程を選択し、「申込へ進む」を選択
⑥希望する体験コースを選択し、質問に回答する
⑦送信すると申込完了のメールが届く

体験入学申込サイトを お気に入り登録等 してください。 ※申込内容・キャンセル・変更可能

**申込完了メールは、必ず保管をお願いいたします。** ※本校からのお知らせや、キャンセル・変更申込 URL が記載されています。

## B. メールについて(使用不可アドレス等)

#### ●使用できないアドレスについて

(1) アドレスのうちに2連続のドット「..」が使用されている(2) アットマークの直前でドット「.@」を設定している

#### ※上記(1)・(2)に該当するアドレスは使用できません。

大変恐縮ですが、他のアドレスにて登録をお願いいたします。

### ●メールが届かない場合

体験入学申认

以下の項目をご確認ください。 A:入力されたアドレスに間違いがないか B:迷惑メールフォルダに振り分けられていないか C:迷惑メールの設定がされていないか <迷惑メールの設定がされている場合> 1.各キャリア(docomo、au、Softbank など)の ドメイン設定方法をご確認いただき、

- 「@seed.software」からメールの受信ができるように 設定を行ってください。
- 2. 上記の①の手順から操作をしてください。

# C.中学校選択について

- ●上記④で中学校を選択する際、 選択肢の中に中学校がない場合 (県外の中学校等)
- ・その他を選択 →入力欄が表示されます。 中学校名を入力してください。

登録していただいたアカウントは 「保護者説明会」や「入学試験」で も使用します。メールアドレス・ パスワードを忘れないようにして ください。

#### <お問い合わせ先>

鹿児島情報高等学校 TEL:099-268-3101 (平日8時~17時)